## **CREATION D'UNE BOUTEILLE**

La création d'une Bouteille est relativement simple grâce à l'outil du "loft". En effet nous partons d'une mple ligne puis de cercles pour arriver à une forme tridimensionnelle. A vous par la suite de créer autres objets avec cette technique.

out d'abord commencez par créer une ligne droite partant du bas vers le haut. Puis créez trois cercles de lyon 30, 12, 10 unités.

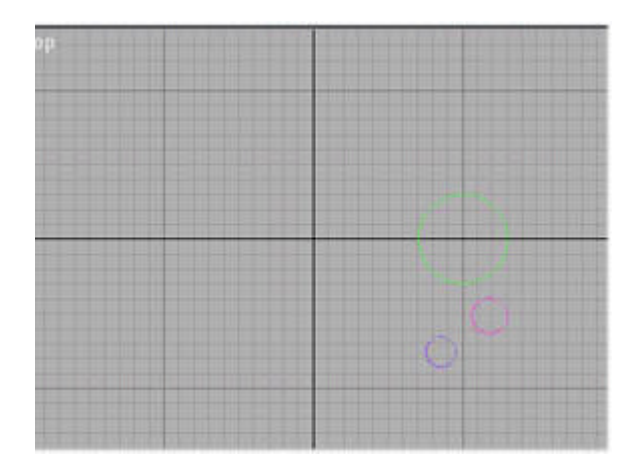

électionnez la ligne puis dans le panneau de création objet 3D sélectionnez dans le menu déroulant Loft oject

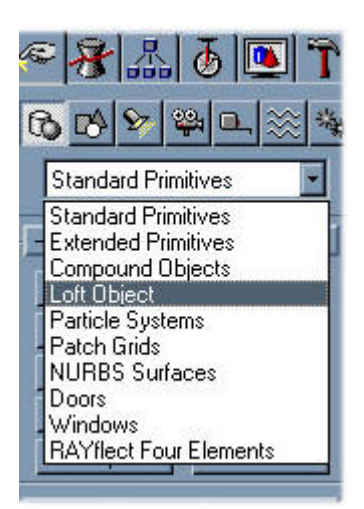

liquez sur loft puis sur get shape. Sélectionnez alors le cercle 1 (celui de 30 unités de diamètre).

ans la case Path entrez la valeur de 75 (ceci correspond à 75% de la ligne !) puis sélectionnez de ouveau le cercle 1.

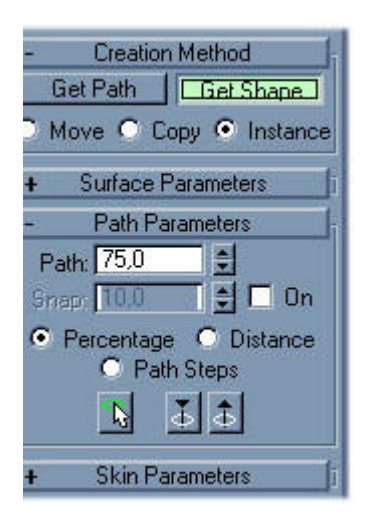

oujours dans la case Path entrez maintenant la valeur 90 puis sélectionnez le cercle de plus petit lamètre.

nfin entrez la valeur de 94 dans la case Path puis sélectionnez le cercle 2, celui de 12 unités de diamètre ous devriez avoir ceci:

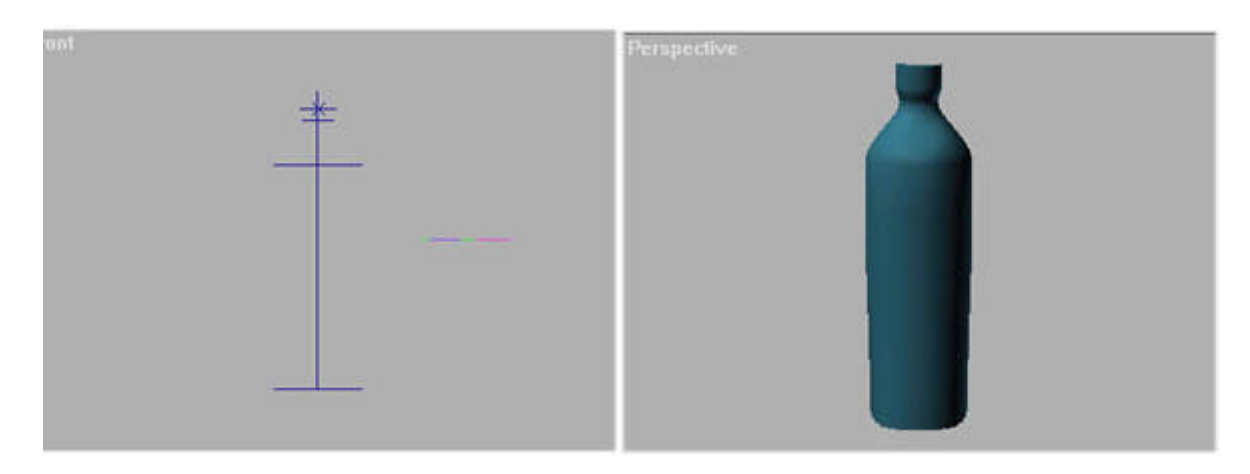

électionnez à présent les trois cercles puis la ligne et effacez-les nous n'en aurons plus besoin. Reste plu le l'etiquette.

our l'etiquette de la bouteille tracez un arc de 30 unités de diamètre partant de 0 à 160 dans la vue du essus.

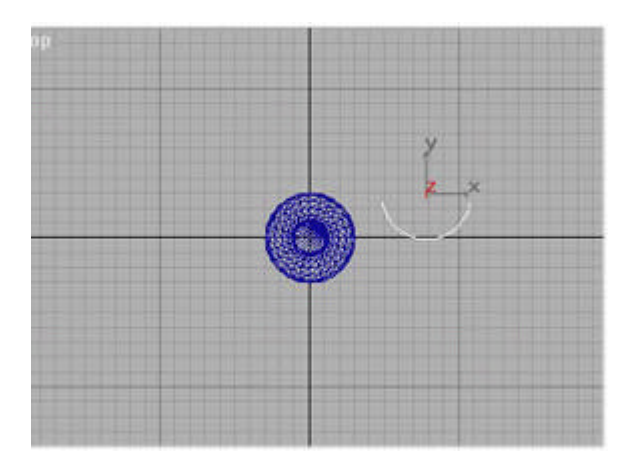

ositionnez le correctement au plus près de la bouteille (placez vous eventuellement en mode une fenêtre l'aide de la touche w). Effectuez une extrusion de 60 unités à l'aide du panneau modificateur. Ca doit onner ceci:

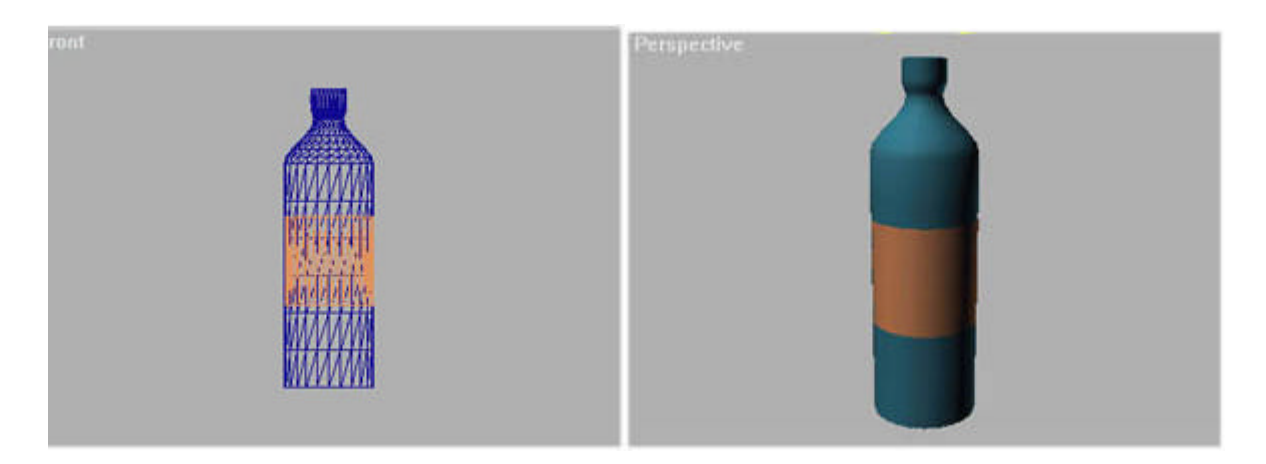

oila la bouteille est finie! Il ne reste plus qu'à attacher les textures puis à faire le rendu. (Oh, j'ai une etite soif moi !).

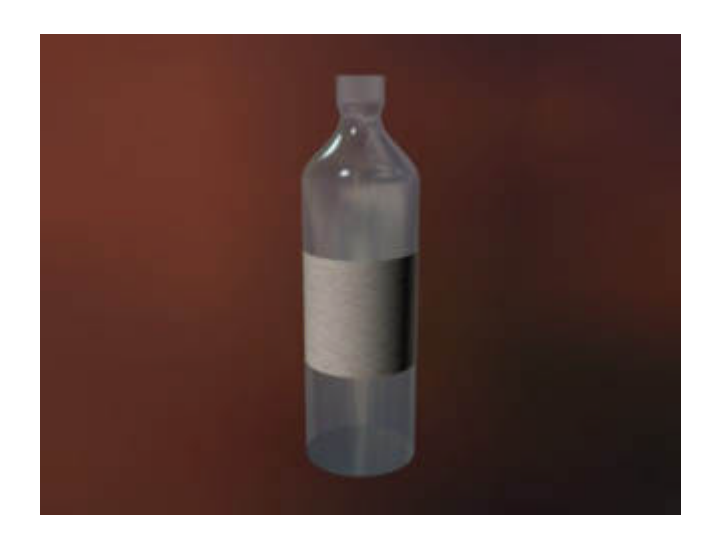

oila donc un outil fort utile pour la création d'objet géométrique c'est d'ailleurs avec cette technique que s chaises (entre autre) ont été faites dans mon image N°8 de ma gallery.